## **TestInternet e PostaES1**

- 1. Apri il programma Outlook e inviati al tuo indirizzo di posta un nuovo messaggio con oggetto: *Esame AISIT*. Nel corpo del messaggio scrivi: *Spero di superarlo brillantemente*.
- 2. Vai alla cartella Posta in arrivo ed apri il messaggio che ti sei inviato.
- 3. Utilizzando la funzione appropriata rispondi al mittente scrivendo nel corpo del messaggio: *Ti faccio i miei migliori auguri*. Allega al messaggio il file Milano che si trova nella tua cartella di esame e invialo.
- 4. Salva il messaggio appena inviato nella tua cartella di esame.
- 5. Vai alla cartella posta in arrivo e apri il messaggio che ha per oggetto *Esame AISIT*.
- 6. Inoltra il messaggio al tuo indirizzo di posta scrivendo nel corpo del messaggio: Tutto OK.
- 7. Salva il messaggio appena inviato nella tua cartella di esame.
- Prepara un nuovo messaggio da inviare al tuo indirizzo di posta; nell'oggetto scrivi: *INTERNET AISIT* nel corpo metterai le risposte alle domande successive.
- 9. Apri il tuo browser di navigazione e vai alla pagina <u>www.virgilio.it</u>.
- 10. Inserisci nel motore di ricerca la parola Istruzione e poi clicca su Cerca.
- 11. Appena potrai visionare i risultati della ricerca clicca sul primo della lista e una volta aperta la pagina corrispondente copiane l'indirizzo completo nel corpo del tuo messaggio di posta.
- 12. Digita nella barra dell'indirizzo il seguente indirizzo: www.aisit.it/esameinternet .
- 13. Clicca sul link relativo alla pagina della nota degli autori, copia il titolo ed il primo paragrafo, e incollalo nel corpo del tuo messaggio.
- 14. Salva la pagina relativa alla nota degli autori in formato testo nella tua cartella di esame.
- 15. Torna alla pagina <u>www.aisit.it/esameinternet</u> e clicca sul link concetti base dell'I.T., salva l'immagine del computer nella tua cartella di esame e successivamente anche la pagina web completa.
- *16.* Chiudi il browser ed invia il messaggio con le risposte.
- 17. Salva nella tua cartella di esame il messaggio appena inviato.

## Sabrina Bertolacci Franco Grossi